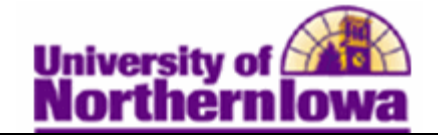

## Entering FAFSA Signature Page Information

**Purpose:** You can **enter signature page information collected from students** in preparation for transmission to the CPS. The following table describes how to enter FAFSA signature information collected from a student.

| Step | Action                                                                                                    |  |  |  |  |  |
|------|----------------------------------------------------------------------------------------------------|--|--|--|--|--|
| 1.   | Navigate to the Enter FAFSA Signatures page. Select Main Menu > Financial Aid > File Management > ISIR Corrections > Enter FAFSA Signatures.                                                          |  |  |  |  |  |
|      | Favorites Main Menu > Financial Aid > File Management > ISIR Corrections > Enter FAFSA Signatures                                                                                                    |  |  |  |  |  |
|      | FAFSA Signature                                                                                                    |  |  |  |  |  |
|      | Enter any information you have and click Search. Leave fields blank for a list of all values.                                                                                                    |  |  |  |  |  |
|      | Find an Existing Value                                                                                                    |  |  |  |  |  |
|      | Maximum number of rows to return (up to 300): 300                                                                                                    |  |  |  |  |  |
|      | Search by: Academic Institution - UNICS                                                                                                    |  |  |  |  |  |
|      | Search Advanced Search                                                                                                    |  |  |  |  |  |
| 2.   | Select the Advanced Search link.                                                                                                    |  |  |  |  |  |
|      | <b>Result:</b> Additional search fields display.<br><b>FAFSA Signature</b><br>Enter any information you have and click Search. Leave fields blank for a list of all values.<br>Find an Existing Value |  |  |  |  |  |
|      | Maximum number of rows to return (up to 300): 300                                                                                                    |  |  |  |  |  |
|      | ID: begins with 🗸                                                                                                    |  |  |  |  |  |
|      | Academic Institution: = 🚽                                                                                                    |  |  |  |  |  |
|      | Aid Year:                                                                                                    |  |  |  |  |  |
|      | National ID: begins with                                                                                                    |  |  |  |  |  |
|      | Last Name: begins with -                                                                                                    |  |  |  |  |  |
|      | First Name: begins with -                                                                                                    |  |  |  |  |  |
|      | Case Sensitive                                                                                                    |  |  |  |  |  |
|      | Search Clear Basic Search 📑 Save Search Criteria                                                                                                    |  |  |  |  |  |
| 3.   | Enter the appropriate search criteria.                                                                                                    |  |  |  |  |  |

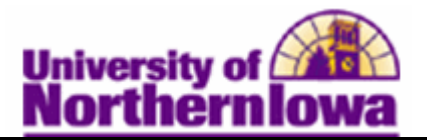

| Step | Action                                                                                                    |                                                                                       |                                      |            |  |  |  |
|------|----------------------------------------------------------------------------------------------------|---------------------------------------------------------------------------------------|--------------------------------------|------------|--|--|--|
| 4.   | Click the <b>Search</b> button.                                                                                                    |                                                                                       |                                      |            |  |  |  |
|      | <b>Result:</b> The FAFSA Signature page displays.                                                                                                    |                                                                                       |                                      |            |  |  |  |
| 5.   | Use the FAFSA Signature page to enter signature page information collected from students in preparation for transmission to the CPS.         Favorites       Main Menu > Financial Aid > File Management > ISIR Corrections > Enter FAFSA Signatures                                                                                                    |                                                                                       |                                      |            |  |  |  |
|      | FAFSA Signature                                                                                                    |                                                                                       |                                      |            |  |  |  |
|      | Pam Panther                                                                                                    |                                                                                       |                                      |            |  |  |  |
|      | Signature Informat                                                                                                    | tion                                                                                  |                                      |            |  |  |  |
|      | User ID: ra<br>Institution: U<br>Aid Year: 2<br>School Cd:<br>*Original SSN:<br>*Name CD: W<br>Signed By:                                                                                                    | ajones<br>JNICS University of Northern Iowa<br>2011 2010-2011 Financial Aid Year<br>Q | Request<br>Date:<br>Process<br>Date: | 12/30/2010 |  |  |  |
|      |                                                                                                    | Submit Signature to CPS                                                               |                                      |            |  |  |  |
|      | <ul> <li>Complete the following:</li> <li>School Cd - Enter 001890 or select University of Northern Iowa</li> <li>Original SSN – Enter the student's SSN</li> <li>Name CD – Enter first two letters of the student's last name</li> <li>Signed By – Select the appropriate value: Applicant Only, Applicant and Parent, Parent Only</li> <li>Submit Signature to CPS checkbox – Select when the record is ready to be transmitted</li> </ul> |                                                                                       |                                      |            |  |  |  |
| 6.   | Click the Save bu                                                                                                    | itton.                                                                                |                                      |            |  |  |  |
|      | <i>Result:</i> The FAFSA signature information collected from the student has been entered and sent to CPS, if the Submit Signature to the CPS checkbox was selected.                                                                                                    |                                                                                       |                                      |            |  |  |  |